# 滙豐強積金 – 服務渠道指南

## 多種途徑讓你隨時隨地查閱及管理你的滙豐強積金賬戶:

#### 滙豐強積金成員熱線

#### 致電滙豐強積金成員熱線及登入主目錄

- i. 致電(852) 3128 0128
- ii. 選擇語言
- iii. 輸入你的強積金成員編號及強積金電話密碼收聽更多選項

#### 從主目錄中選擇你所需的服務,例如按

- ① 查詢最近一次供款資料
- ② 查詢強積金賬戶及基金結餘
- ④ 更改投資指示

#### 自動櫃員機服務

#### 登入自動櫃員機

以你的滙豐自動櫃員機提款卡或信用卡登入滙豐或恒生銀行自動櫃員機

#### 選擇「其他服務」,然後選擇「強積金戶口查詢」版面

你可以查閱強積金賬戶的最近一次供款紀錄及賬戶結餘(如適用)

#### 滙豐網上理財

登入滙豐網上理財了解更多強積金網上服務

- ◆ 於www.hsbc.com.hk登入網上理財
- ◆ 於目錄選擇「保險、強積金及職業退休計 劃」
- ◆ 選擇「強積金概覽」查閲你的強積金 賬戶

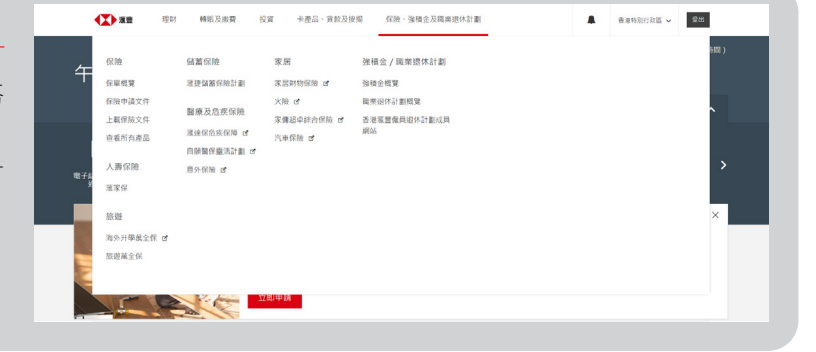

#### 香港滙豐流動理財應用程式

下載最新的香港滙豐流動理財應用程式,隨時隨地管理強積金賬戶、 調整你的強積金投資指示並查閱最新的強積金基金表現。

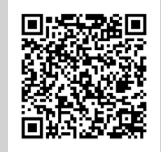

\* 掃瞄此二維碼後你將被 帶到下載應用程式

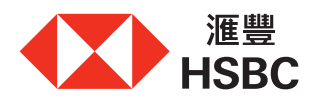

# 滙豐網上理財

使用滙豐網上理財了解更多有關強積金的網上服務,你可隨時隨地管理你的強積金賬戶、查閱賬戶資料、最新的基金表現及更改投資指示。

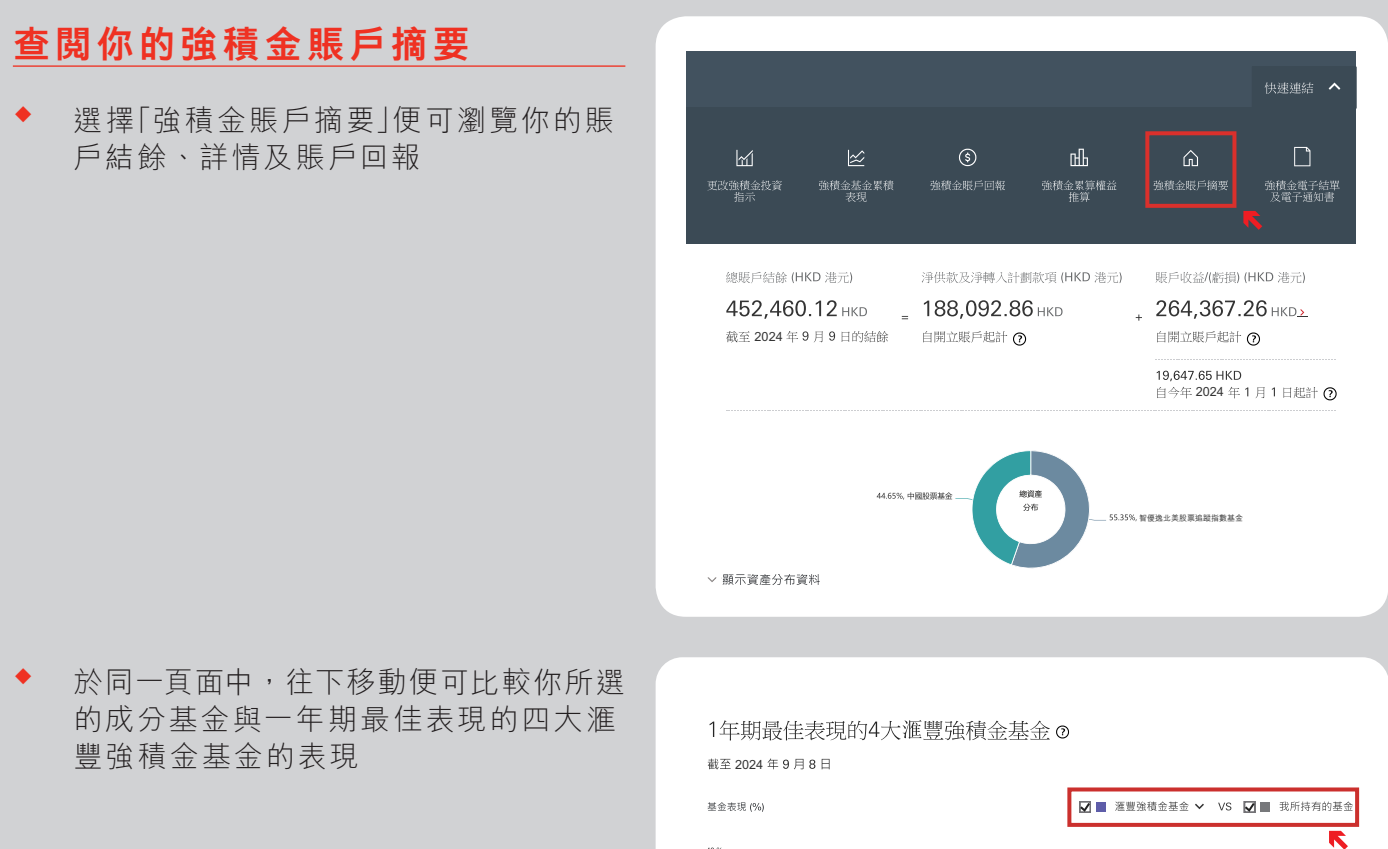

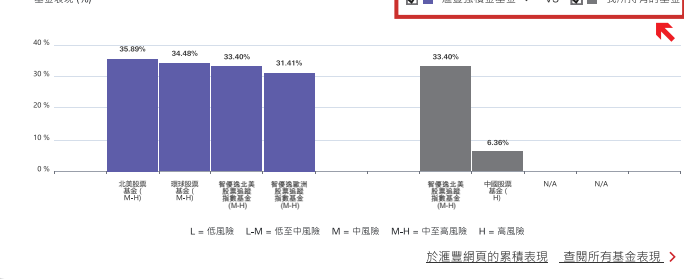

## 查閲強積金基金累積表現

 於目錄選擇「強積金基金累積表現」查閱所 有成分基金於不同時段的表現

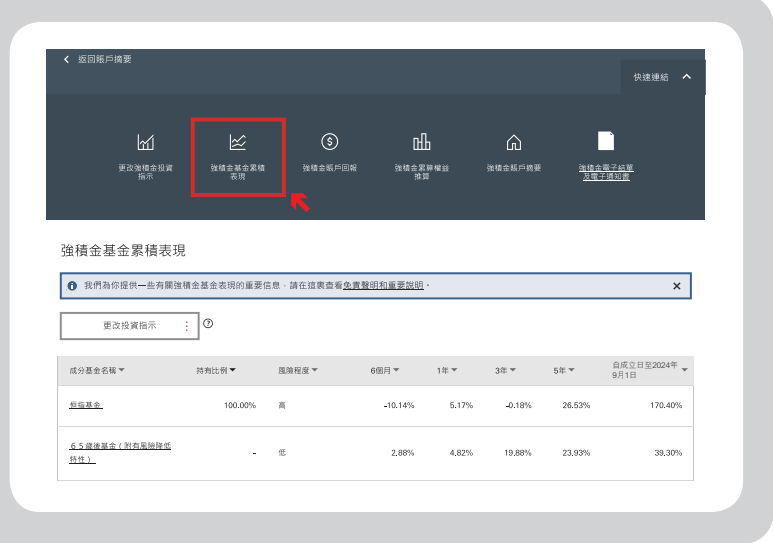

# 更改投資指示

- 於目錄選擇「更改強積金投資指示」來更改 你的強積金投資指示
- ◆ 四個基金調配選項可供選擇:
  - 資產調配 只更改<u>現有</u>投資的投資 分布
  - 2. 重組投資組合 同時更改<u>現有</u>投資 及<u>未來</u>供款的投資分布
  - 重新分配新供款 只更改<u>未來</u>供款 的投資分布
  - 重組投資組合到「預設投資」 同時 更改現有投資及未來供款至<u>預設投</u> 資策略

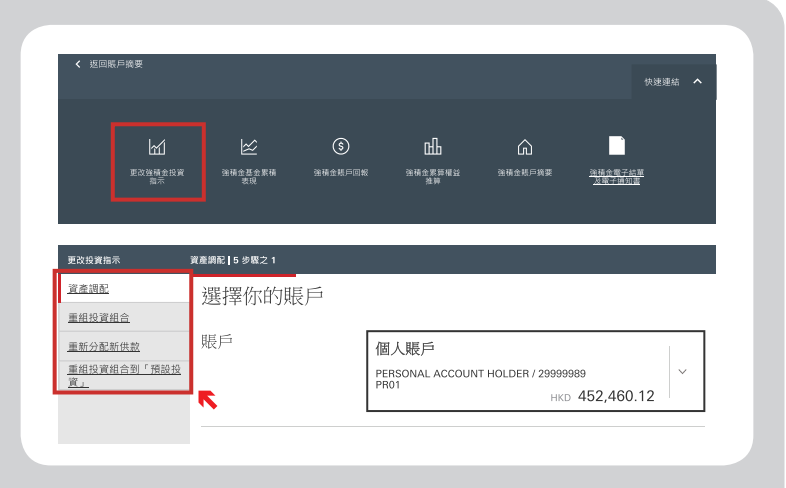

## 查閲賬戶回報

- 於目錄選擇「強積金賬戶回報」以查閱你 的賬戶結餘及賬戶回報
- 你可按個別賬戶及按個別成分基金查閱 你的賬戶回報

| 返回账戶摘要                          |                         |               |                    |                   |                              | 快速連結 ^                                      |  |
|---------------------------------|-------------------------|---------------|--------------------|-------------------|------------------------------|---------------------------------------------|--|
| 更改強調査投資<br>憲示                   | <u>     ☆積金基金</u> 案積 表現 | (5)<br>波槍金縣戶區 | RK 法相会易<br>推       | <b>]</b><br>第4章 第 | ▲<br>.植金麻芦模要                 | 上<br>1.1.1.1.1.1.1.1.1.1.1.1.1.1.1.1.1.1.1. |  |
| 積金賬戶回報                          |                         |               |                    |                   |                              |                                             |  |
| 總賬戶結餘 (HKD 港元)                  | =                       | 淨供款及淨轉人計劃計    | (項 (HKD 港元)        | +                 | 競戶收益/(虧損) (H                 | KD 港元)                                      |  |
| 2,219.25<br>截至2024 年 9 月 2 日的結餘 | 1,354.18<br>由開立賬戶起計 ⑦   |               |                    |                   | 865.07<br>自開立張戶起計 ③          |                                             |  |
|                                 |                         |               |                    |                   | (68.12)<br>自今年2024年1         | 月1日起計 ⑦                                     |  |
| 成分基金名稱 >                        |                         | 單位 ~          | 單位價格 (HKD<br>港元) ~ | 結除 (HKD 港<br>元) * | <u>開立駅戶至今的回程</u><br>(HKD 港元) | ▼ 年初至今的回報 (HKD ▼<br>港元) ▼                   |  |
| 增長基金                            |                         | 0.000         | 25.51              | 0.00              | <b>▲</b> + 172.02            | 0.00                                        |  |
| 均衡基金                            |                         | 0.000         | 24.17              | 0.00              | <b>▲</b> + 147.85            | 0.00                                        |  |
| 恒指基金                            |                         | 82.073        | 27.04              | 2,219.25          | <b>▲</b> + 545.20            | ▼ -68.12                                    |  |
| 線箱                              |                         |               |                    | 2 219 25          | + 865.07                     | ▼ -68.12                                    |  |

## 香港滙豐流動理財應用程式

現在你可以不受時間地域限制,使用應用程式輕鬆查閱及管理你的強積金賬戶、查閱賬戶資料、最新 的基金表現及更改投資指示。

#### 查閲你的強積金賬戶摘要

點擊「滙豐強積金」以查閱你的強積金賬戶詳情如賬戶
 結餘、賬戶回報及表現最佳的成分基金

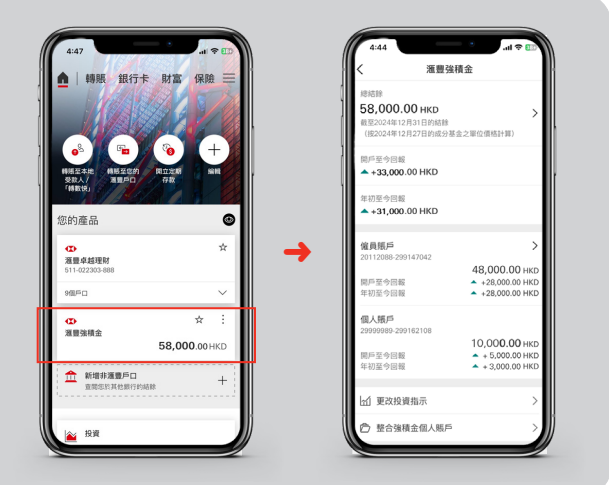

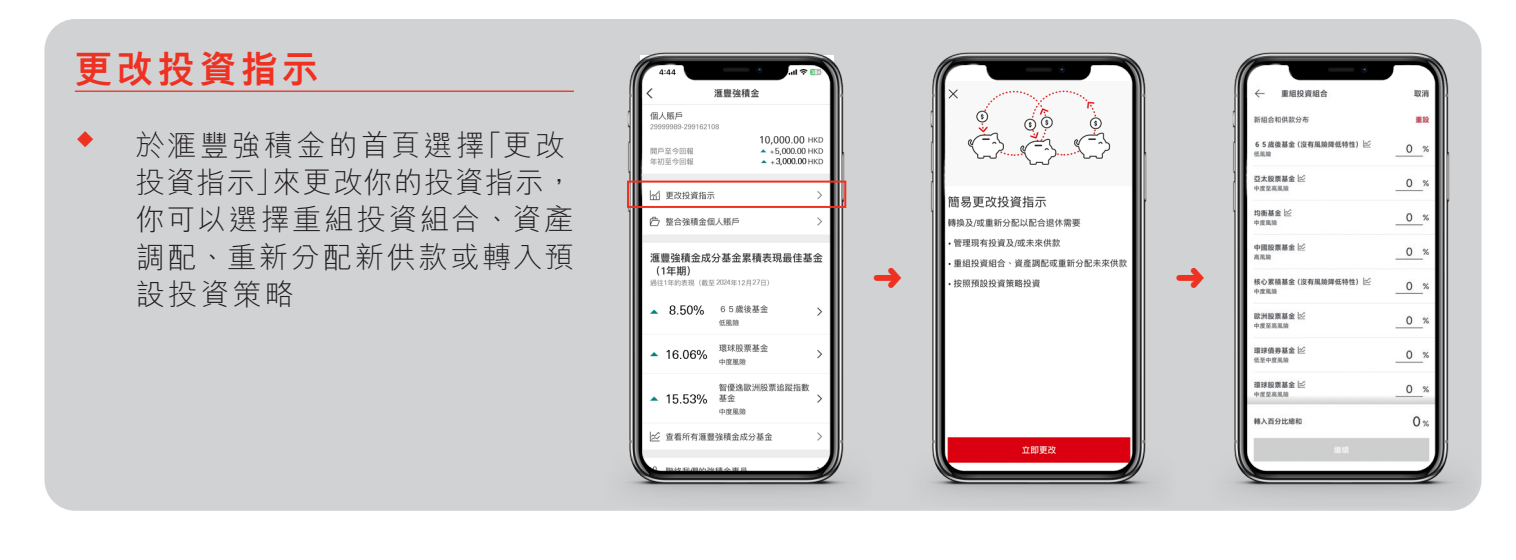

# 查閱基金表現

- 於滙豐強積金的首頁往下移動並 選擇「查看所有滙豐強積金成分 基金」以查閱所有成分基金的基 金表現
- 點選基金名稱查閱有關成分基金
   成立至今的累積表現

| <                                             | 滙豐強積金                                 |                            |          | IK.         |
|-----------------------------------------------|---------------------------------------|----------------------------|----------|-------------|
| 個人賬戶<br>29999998-29916210<br>開戶至今回報<br>年初至今回報 | 8<br>10,000.0<br>▲ +5,000<br>▲ +3,000 | 00 HKD<br>00 HKD<br>00 HKD |          | ,<br>,<br>, |
| 🔟 更改投資指示                                      |                                       | >                          |          | 1           |
| 它 整合強積金属                                      | 人服戶                                   | >                          |          | -           |
| 進豐強積金成会<br>(1年期)<br>過往1年的表現(截至                | 分基金累積表現最f<br>2024年12月27日)             | 圭基金                        | <b>→</b> | •           |
| <b>a</b> 8.50%                                | 6 5 歲後基金<br>低風險                       | >                          |          | ŀ           |
| ▲ 16.06%                                      | 環球股票基金<br>中度風險                        | >                          |          | -           |
| ▲ 15.53%                                      | 智優逸歐洲股票追蹤打<br>基金<br>中皮風險              | 58X >                      |          | -           |
|                                               | 2018A#/\¥A                            |                            |          |             |

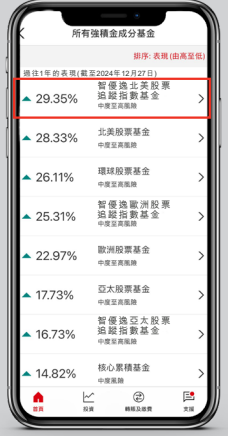

-

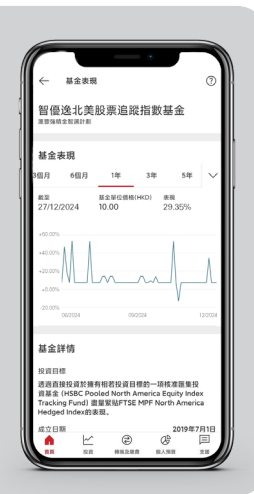

\*以上的屏幕顯示僅供參考和説明用途,並不構成任何形式的投資建議或意見。